### 動態應用商店捆綁

#### 簡介描述

動態應用商店捆綁是一種靈活的、基於雲的服務,它允許 OEM 和分散式 TPI 將選擇的 Windows 應 用商店產品授予設備。它能夠圍繞數字內容(如媒體,遊戲,訂閱和數字貨幣)創建及時的、差異 化的優惠,從而縮短上市時間並提高設備靈活性。

捆绑密鑰可以從 MDOS 和 MDOS FFKI Client 2 種方式執行,

- MDOS 請參閱 DSB\_PBR\_Steps\_Screenshot 文檔,
- MDOS FFKI Client 請參閱 MDOS Client V1.3 幫助文檔中的"綁定密鑰"部分。

#### 步驟:

- 1) 使用有效的 Microsoft 帳戶憑據登錄 <u>https://digitaloperations.oa.microsoft.com</u>
- 2) 在主控面板的"更多"選項中點擊"動態應用商店"

| Microsoft                                 |                                   |                                |              |                       | 15                  | <b>Q</b> (    | 2             | <u>ن</u>                          |
|-------------------------------------------|-----------------------------------|--------------------------------|--------------|-----------------------|---------------------|---------------|---------------|-----------------------------------|
| MICROSOFT AGREEMENT 5000042045            | $\sim$                            | UPLEVEL                        | MICROSOFT    |                       |                     | (B)           | 25            | 4 14                              |
|                                           |                                   | DOWNLEVEL                      | 6            |                       |                     | Production    | Tolar Keye    | Außfährt Keyn - Bettarnert Keyn   |
| MStest                                    |                                   |                                | <b>X</b> 0   | et kays 🙁 Assign Kays | Et Ancal Keys       | L Export Keys | a import keys | A Crow Keys Har                   |
| OYour dashtopant data was last updatest 2 | 018-02-07 14 15:37 Please nethesh | the page if data is not update | d            |                       |                     |               |               | Asport Reys                       |
| Keys Overview                             |                                   | Key History                    |              |                       |                     |               |               | 🌲 Ratham Kaya                     |
|                                           |                                   |                                |              |                       |                     |               | LAST 6        | E Office Import                   |
| 4<br>FULFILL                              | FULFILLED                         | 28                             |              |                       |                     |               |               | 2 PER                             |
|                                           | 14<br>RETURNED                    | 15                             |              |                       |                     |               |               | A Countrat Center                 |
| 25                                        | 7                                 |                                |              |                       |                     | _             | -             | <ul> <li>Marlage Label</li> </ul> |
| KEYS                                      | TRANSFERRED                       |                                |              |                       |                     |               |               | Q. Search Orders                  |
|                                           |                                   | 3                              |              |                       | -                   |               |               | All Manage Basiness               |
|                                           |                                   |                                |              |                       |                     |               |               | Z CLP Eppot                       |
|                                           |                                   | Sapto                          | ober Dolobor | Novomber              | December            |               | maary         | Q. Dynamic State                  |
|                                           |                                   |                                |              | Talliel 10            | orladband 🧮 flature | ed            |               | 💼 Bandle Keyn                     |
|                                           |                                   |                                |              | line -                |                     |               |               | EXPORT DATA                       |

3) 點擊"添加到庫存",將選擇的應用商店產品添加到捆綁密鑰庫存

|                             |                                         |            |                                   |           |           | IB            | Q,           | A 2           | 3 0            | T              |
|-----------------------------|-----------------------------------------|------------|-----------------------------------|-----------|-----------|---------------|--------------|---------------|----------------|----------------|
| RCSOFT AGREEVENT S000042045 | UPLEVEL                                 | MICROSO    | ят                                |           |           |               | 0            | 25            | 4              | 14             |
|                             | DOWNLEVEL                               | 6          |                                   |           |           |               | Prototor     | Triteri Aleya | Putfilled Keyr | Actument Alays |
| lest                        |                                         |            |                                   | a seriors | B amprova | C fieldi (ey) | A faint lies | A man         | ing A co       | Her Kitys Ma   |
| Dynamic Store               | Search F                                | Results    |                                   |           |           |               |              | SELECT        | STORE LABEL    | ~              |
| ONDERABLITY DATE            | Gears of War: Uto                       | as 🖬       | DS8 Test App 7                    |           |           |               |              |               |                |                |
| SEARCH VALUE                | Edition for Window<br>Part htt AAA-6692 | es:10<br>5 | Part Yot AAA-60921<br>Only: Date. |           |           |               |              |               |                |                |
| CHOREABLITY DATE            | 06/07/2017 - 07/2                       | /2018      | 09,07/2017 - 12/91/2025           |           |           |               |              |               |                |                |
| 1/8/2018                    |                                         |            |                                   |           |           |               |              |               |                |                |
| 2/7/2018                    |                                         |            |                                   |           |           |               |              |               |                |                |
| AESET                       |                                         |            |                                   |           |           |               |              |               |                |                |
| SEARCH                      |                                         |            | c 11                              | >         |           |               |              |               |                |                |
| EXPORT PRODUCT INVENTORY    |                                         |            |                                   |           |           |               |              |               |                |                |

## 捆綁密鑰

4) 點擊"捆綁密鑰"將的 Windows 密鑰與 Office 密鑰或/和應用商店產品進行捆綁,

| Hicrosoft                                                              |                                      |            |             |                        | 1ES          | Q           | <u>a</u>        | o 0                                 |
|------------------------------------------------------------------------|--------------------------------------|------------|-------------|------------------------|--------------|-------------|-----------------|-------------------------------------|
| A&CROSOFT AGREEMENT \$0000A2045                                        | UPLEVEL                              | MICROSOFT  |             |                        |              | 0           | 25              | 4 14                                |
|                                                                        | DOWNLEVEL                            | 6          |             |                        |              | Production  | Total Keps Pull | lad Keyn - Acturned Keyn            |
| MStest                                                                 |                                      |            | A Set Stor  | B Asign Keys           | C Aniel Keys | A boort Fra | n 2 montten     | 3. Coder Grys - Mone                |
| Ovore dashboard data was last updatest 2010-02-07 14:15:37.04aase when | sh the page if data is not spelated. |            |             |                        |              |             |                 | A Report Sea                        |
| Keys Overview                                                          | Key History                          |            |             |                        |              |             |                 | 1 February Neps                     |
|                                                                        |                                      |            |             |                        |              |             | LAST 6 MONT     | 2 Office import                     |
|                                                                        |                                      |            |             |                        |              |             |                 | ₫ PSN<br>Accomutedperment           |
|                                                                        | 10                                   |            |             |                        |              |             |                 | & Downlase Center                   |
|                                                                        |                                      |            |             |                        | _            | _           | -               | Stanage Later                       |
|                                                                        |                                      |            |             |                        |              |             |                 | Q. Search Orders                    |
|                                                                        | 5                                    |            |             | -                      |              |             |                 | <ul> <li>Manage Business</li> </ul> |
|                                                                        |                                      |            |             |                        |              |             |                 | A DJ bort                           |
|                                                                        | Sighted                              | of October | Hoversteer  | December               | s            | lamaty      | Pionety         | Q, Dynamic Store                    |
|                                                                        |                                      |            | nutter 📰 te | partial Doual 🗮 Partar | nid .        |             |                 | E Barnin Keys                       |
|                                                                        |                                      |            |             |                        |              |             |                 | ATAG TROOM                          |

5) 驗證 Windows 密鑰、Office 密鑰和應用商店產品是否顯示在捆綁密鑰屏幕中,確保您選擇了有應用商 店產品的合作夥伴【捆綁密鑰來自:】

| Microsoft                         |                             |                                   |                                  |                                            | 15             | α, t                 | A            | (2)        | Ð            |
|-----------------------------------|-----------------------------|-----------------------------------|----------------------------------|--------------------------------------------|----------------|----------------------|--------------|------------|--------------|
|                                   |                             | 1                                 | DOWNLEVEL 6                      |                                            |                | Peakuchan            | Sonai Algar  | Public Con | Returned Kit |
| //Stest                           |                             |                                   |                                  | 🗶 Get Keyn 🕮 Assign Keyn                   | Ct Tecali Keys | <b>Д</b> Баралт Каул | A legent Key | A Dele     | Egg - V      |
| Bundle Keys                       |                             |                                   |                                  |                                            |                |                      | BY QUAN      | TITY       | BY KEYS      |
| Note (Only unbundled windows k    | itys can be bundled in live | ndle by quantity. To re-bun       | die sich keys please we bundle b | y keys.                                    |                |                      |              |            |              |
| BUNDLE KEYS FROM:                 | MSTEST                      | ~                                 | (                                |                                            |                |                      |              |            |              |
| Windows Keys                      |                             |                                   |                                  | Service Key And Products                   |                |                      |              |            |              |
| Partici <b>KW9-00004</b><br>PO No |                             | Partile KW9-00004<br>FO No GETKEY |                                  | SEARCH                                     |                |                      |              |            | Q            |
| ODV POLINE FROM                   | 3                           | Other PO. No. 12345               | 1                                | 1 269-16965<br>OFFICE PRD 2016 OLC OA3 PTK | D              |                      |              |            |              |
| Fanthis KW9-00004<br>FCI Nic PBR1 |                             |                                   |                                  | AFOLS                                      | 2              |                      |              |            |              |
| CEM PG: No PORTESTI               | 1                           |                                   |                                  |                                            |                |                      |              |            |              |
|                                   |                             |                                   |                                  | 444.0000                                   | 100            |                      |              |            |              |
|                                   |                             |                                   |                                  | DSB Test App 7                             |                |                      |              |            |              |
|                                   |                             |                                   |                                  |                                            |                |                      |              |            |              |
|                                   |                             | < 1 >                             |                                  |                                            |                |                      |              |            |              |

6) 選擇要與 Office 密鑰或/和的應用商店產品捆绑的的 Windows 密鑰, 然後點選"創建捆绑"

| Salara B Marc (Vege-dg                                             | peliperations in internets core | n 4ntona handir (D + 🗟 C 🛛 🏭 Weborr                   | ve ta MDOS 🛛 👳           |                                                    |     |    |               | の合意     |
|--------------------------------------------------------------------|---------------------------------|-------------------------------------------------------|--------------------------|----------------------------------------------------|-----|----|---------------|---------|
| Microsoft                                                          |                                 |                                                       |                          |                                                    | E Q | Û. | 2 ©           | 0       |
| Bundle Keys                                                        |                                 |                                                       |                          |                                                    |     |    | BY QUANTITY   | IN KEYS |
| Note :Only unbusidled windows (                                    | keys can be bundled in bur      | ndër by quantity. To re-bundle nadi ke                | rys please use blandle i | tiş baya.                                          |     |    |               |         |
| BUNDLE KEYS FROM:                                                  | MSTEST                          | ~                                                     |                          |                                                    |     |    |               |         |
| Windows Keys                                                       |                                 |                                                       |                          | Service Key And Products                           |     |    |               |         |
| Partini <b>XW9-00004</b><br>PO Nawe<br>CRM PC: No <b>FTKIPBR</b> : | 2                               | PartNo.KW9-00004<br>PO No GETIKIY<br>OLM PO, No.12346 |                          | SEARCH<br>255-16955<br>OFFICE PRO 2016 OLC DA3 PTK |     |    |               | ٩       |
| Partha KWS-00004<br>PO No PERT<br>OOM PO No PERTEST1               |                                 |                                                       |                          | APOLE                                              | 2   |    |               |         |
|                                                                    |                                 |                                                       |                          | ААА. 66921<br>DSB Test Арр 7                       | 2   |    |               |         |
|                                                                    |                                 | <                                                     |                          |                                                    |     |    |               |         |
|                                                                    |                                 |                                                       |                          |                                                    |     |    | CREATE BUNDLE |         |
| Legal Service & Support                                            |                                 |                                                       |                          |                                                    |     |    |               |         |

7) 驗證選定的密鑰是否顯示在保存捆綁列表中,點選"保存捆绑"以保存這些捆绑

| /licrosoft                                                               | PCI No. GETREY                                        |                   |                             | E          | <b>2</b> | 2        | ٢       | 0   |
|--------------------------------------------------------------------------|-------------------------------------------------------|-------------------|-----------------------------|------------|----------|----------|---------|-----|
| COM PO No FEOPER                                                         | 1 OEM PO. No \$2945                                   | 1                 | 269-16965                   |            |          |          |         |     |
| Partic KW9-00004<br>PO III-PBRT<br>COM PO III: PBRTESTI                  | Ξ.                                                    |                   | APOLE                       | 1          |          |          |         |     |
|                                                                          |                                                       |                   | AAA-66921<br>DS& Test App 7 | <b>2</b> 0 |          |          |         |     |
|                                                                          | < 💶 >                                                 |                   |                             |            |          |          |         |     |
| Item(s) added to the bundle. Please click 'S                             | ave flandle' to proceed.                              |                   | CREATED                     | BUNDLES    |          | CREATE I | IUNDUE  |     |
| MINEOWS KEYS                                                             | SERVICE NEWS                                          |                   | PART HUMBLE                 |            |          |          | KEY COU | INT |
| Parties KW9-09004<br>PO Noise<br>Obvi PO Nois FF0PBR<br>Available Repril | 269-16965<br>OFFICE PRO 2016 O<br>Availation (Crys) 2 | ILC OA3 PTK AFOLB | AAA-66921                   |            |          |          |         |     |
|                                                                          |                                                       |                   |                             |            |          | SAN      | TRANSLE |     |

# PBR 確認

8) 點擊 "PBR 確認" 選項,確保 PBR 已成功提交給 Microsoft **注意:** 請注意,即使是已捆綁的密鑰,PBR 提交也會觸發計費。

| 🕒 🕢 🕅 🖬 🖉 Mape - Stage-Signal point on the Book Loom Proceed and             | <i>P</i> + ₩ <i>G</i> ∰ Welcome to MDOS ×                         | 6 A 8                              |
|------------------------------------------------------------------------------|-------------------------------------------------------------------|------------------------------------|
| E Microsoft                                                                  | E Q D &                                                           | © 🧕                                |
| MICROSOFT AGREEMENT SOCOOL2045                                               | UPLEVEL MICROSOFT 23<br>DOWNEEVEL 6 24 Deduction 1                | 7 14<br>Willed Rops Antoneous Kops |
| MStest                                                                       | X Oak Keyn & Ausge Keyn & Recall Keyn & Deport Keyn & Import Keyn | A Order Kays More                  |
| Officer davhtroard data was last updated: 2018-02-05 18:35-45.Please refrest | the page # data is not updated.                                   | A Report Keys                      |
| Keys Overview                                                                | Key History                                                       | A Aufum Keys                       |
|                                                                              | LAST 6 M                                                          | A office import                    |
|                                                                              |                                                                   | Zakonelodgement                    |
|                                                                              |                                                                   | A Doveload Carter                  |
|                                                                              |                                                                   | Stanzije Label                     |
|                                                                              |                                                                   | A Manage Bastreen                  |
|                                                                              |                                                                   | A DJP Diport                       |
|                                                                              | Biglander October Meventer December January                       | Q. Dynamic Stare                   |
|                                                                              | Fulfille) 🗰 ReportedBoard 📷 Resorted                              | 🕿 Bande Keyn                       |
|                                                                              |                                                                   | EXPORT EIATA                       |
|                                                                              |                                                                   |                                    |
| Legal Tervice & Support                                                      | 8.20% in April Decem                                              |                                    |

#### 9) 點擊搜索

| 🔶 🗢 🖬 🖏 🖏 🖏 🖏 🖓 🕹 🖓 🕹 🖓 🕹 🖓 🕹 🖓 🕹 🕹 🕹 🕹 🕹 🕹 🕹 🕹 😓 😓 🕹 🕹 🕹 🕹 🕹 🕹 🕹 🕹 🕹 🕹 🕹 barrier and the state of the state of | 🚊 C  🗃 Welcome to M00 | 76 × .         |            |               |            |            |                 |                   | 白☆母●                |
|----------------------------------------------------------------------------------------------------|-----------------------|----------------|------------|---------------|------------|------------|-----------------|-------------------|---------------------|
| The Microsoft                                                                                                    |                       |                |            |               | B          | Q L        | 2               | ۲                 | 0                   |
| MICROSOFT AGREEMENT S00042045                                                                                                    | UPLEVEL<br>DOWNLEVEL  | MICROSOFT<br>6 |            |               |            | Angele and | 23<br>Tant Keys | 7<br>Tuttled Keys | 14<br>Acturned Expo |
| MStest                                                                                                    |                       |                | A det Ams  | B Assign Keys | C Realitys | Z openseys | A legot seys    | 2 0101            | Mys Mere            |
| PBR Acknowledgement Export                                                                                                    |                       |                |            |               |            |            |                 |                   |                     |
| PER REPORT UNIQUE ID CREATED DATE (ATC)                                                                                                    | CREATED DATE 0/10     | (III)          | SEARCH     | RESET         |            |            |                 |                   |                     |
|                                                                                                    |                       |                |            |               |            |            |                 |                   |                     |
|                                                                                                    |                       |                |            |               |            |            |                 |                   |                     |
|                                                                                                    |                       |                |            |               |            |            |                 |                   |                     |
|                                                                                                    |                       |                |            |               |            |            |                 |                   |                     |
|                                                                                                    | _                     | Control 644    | 0.00 0.000 | -             | -          | -          | -               | _                 | _                   |
| Legal Service & Support                                                                                                    |                       |                | 2.0        |               |            |            |                 |                   |                     |

10) 點擊"視圖"查看用於捆綁的 Windows、Service 和應用商店產品密鑰。

| Microsoft                                                | esoftware 'n Nywyschile (P + 🛔 C 🛛 📷 Weiczewie to MC             | 05 ×                    | 12                       | Q D B                     | 00<br>0                      |
|----------------------------------------------------------|------------------------------------------------------------------|-------------------------|--------------------------|---------------------------|------------------------------|
| MICROSOFT AGREEMENT 5000042045                           | UPLEVE.<br>DOWNLEVEL                                             | MICROSOFT<br>6          |                          | Podutiari 23<br>Titel Ren | 7 14<br>halled kas heared ka |
| MStest                                                   |                                                                  | A Get Keyn              | B Ander Keys 🗈 Anal Keys | & Doutling & Input Key    | a Z Order Keys Mar           |
| BR Acknowledgement                                       | Export                                                           |                         |                          |                           |                              |
| PRAINEPORT UNIQUE ID CREATED DAY<br>PRR REPORT UNIQUE ID | ר מדע מדגע מודע איז מידע איז איז איז איז איז איז איז איז איז איז | III state               | RESET                    |                           |                              |
| PER REPORT ENVIOUT ID                                    | NIS REPORT LANGUE TO                                             | NE RECEIVED DATE UTC    | CREATED DATE UTC         | STATUS                    | VIDW DITAILS                 |
| 001180H6 8440 445C 9CA3 81929/008071                     | FINELCES 8881-4294-8615-5709680C8638                             | 2016-02-05105/0-04303   | 2016-02-05105-02-06-367  | ACKNOWLEDGEMENT RECEIVED  | NUM ST                       |
| DOVEDSEN OR25-4/07-BERS-DINFROCES/676                    | 299061118-0913-4250-4316-01917E086055E                           | 2016-02-05705/0.21.047  | 2016-02-05705-00:06.067  | ACKNOWLEDGEWENT RECEIVED  | VIEW »                       |
| 32173001-0082-420F-AA38-48DeCel00180                     | 689C8688-5879-4589-6385-59531688C6A40                            | 2018-01-04T08-05-37.23  | 2010-01-04108-51-53-63   | ACKNOWLEDGEWENT RECEIVED  | VEN a                        |
| PENATH-BAA4-4017-A016-1173528CECH2                       | \$4540409-6660-4240-8418-01490105052E                            | 2018-01-04111:12:56.821 | 2018-01-04110-58:52.15   | ACKNOWLEDGEMENT RECEIVED  | VEW a                        |
| 3 825C7104-08C2-4409-03D4-387510877463                   | (788705-228-4070-4301-384028068C85                               | 2016-01-04736-02-01.727 | 2016-01-04708-58-38.6    | ACKNOWLEDGEMENT RECEIVED  | want o                       |
| 5 ~                                                      |                                                                  |                         |                          |                           | < 🔳 💷 >                      |
|                                                          |                                                                  |                         |                          | CLEAR                     | ENTERT                       |

11) 查看 PBR 確認詳細資訊:

| Θ  | C Menere C Mps://msp-dight/spectre      | n nicrosoft.com (2)      | leysiytekde (D = 🗟 G       | Welcome to MD01                                                                                                    | ×                        |                                      |                                 | _                    | 0            | 5              | 0.0.0          |
|----|-----------------------------------------|--------------------------|----------------------------|----------------------------------------------------------------------------------------------------|--------------------------|--------------------------------------|---------------------------------|----------------------|--------------|----------------|----------------|
|    | wicrosoft                               | _                        |                            | PBR AC                                                                                                    | KNOWLEDGEME              | NT DETAILS                           |                                 | _                    | 22           | 2              | 14             |
|    | REALOUST MUSICINE INT SUCCU2DES         | WINDOWS<br>PRODUCTERY ID | WINDOWS<br>UCTASABDIANE    | VERSIONS<br>LICENSABLE<br>FARTHURBER                                                                                                    | SFRINTS<br>PRODUCTION ID | SERVICE<br>DECREMENTANC              | SURVICE UCENSAULE<br>PARTNEMBER | MASKED<br>PRODUCTROY | and Real     | tation for the | 114 Land Start |
| M  | Stest.                                  | kesanataariyan           | WEN HOME TO OLC<br>DAU PTE | XN9-00004                                                                                                    | 247530/0237360           | OFFICE PRO 3816 OLC<br>GAS PTK APOLE | 289-18965                       | OIM/0                | orgent Airpo | 2 Oniv Vest    | TT MAN         |
| 5B | K Acknowledgen                          |                          |                            |                                                                                                    |                          |                                      |                                 |                      |              |                |                |
|    | INFORTUNELE INFORT                      |                          |                            |                                                                                                    |                          | E                                    | CLOSE                           |                      |              |                |                |
|    |                                         |                          |                            |                                                                                                    |                          |                                      |                                 | -                    |              |                |                |
| •  | PRE-REPORT LINESUE OF                   |                          | s earland analyse lab      |                                                                                                    | i ie ioznio              | akitette t                           | DEATED DATE VIC                 | \$14705              |              | YEW.D          | etaks          |
|    | NETWORK & AND AND ACCOUNTS              | 10                       | MINERS BEEN ATTAL BETS A   | Trailaber 118                                                                                                    | 2010-02-02708            | 10.000 2                             | term 45 estimation and          | ACCHERTER            | RECEMB       | WWW a          |                |
|    | Conscisso lega -rat alles controctionen | 21                       | NOTINE OF 1 4256 AURILL    | and the sector of the sector of the sector o | anne da minte            | налыт з                              | the approximation of            | ACKNOWLEDGEMENT      | RECENTED     |                |                |
|    | 12173031 1040 4204 AA14 4804040000      | s                        |                            | INNIGHICANE                                                                                                    | 2018-03-00100            | 68.07.25                             | 1010 01 ONTER 55,83,44          | ACIDOWLEDGEMENT      | RECEIVED.    | 1000 1         |                |
|    |                                         | 1.0                      | GAGIAGIO CINIS-ACIAS DATE  | -0740EBB012E                                                                                                    | 2008-07-24710            | N/NEXT - 3                           | 016-01-04710-3831.11            | ACONOWLEDGEMENT      | RECEIVED     | MEW a          |                |
|    | 12327104-0823-4465-0304-381348817481    | 0                        |                            | 18-COMMERT                                                                                                    | 2008-03-04110            | 010121 2                             | SACIE-BIT OF THE SACE           |                      | REENSS       | WEN' P         |                |
|    |                                         |                          |                            |                                                                                                    |                          |                                      |                                 |                      |              | 1 1 2          |                |
| 1  | X                                       |                          |                            |                                                                                                    |                          |                                      |                                 |                      |              |                | . /            |
|    |                                         |                          |                            |                                                                                                    |                          |                                      |                                 | CUAR                 | -            |                |                |

12) 選擇要匯出的 PBR 確認, 然後點擊"匯出"

| Microsoft                              |                                  |                       |          |                         |               | B              | Q             | e 2              | 0                  | 0                   |
|----------------------------------------|----------------------------------|-----------------------|----------|-------------------------|---------------|----------------|---------------|------------------|--------------------|---------------------|
| MICROSOFT AGREEMENT 5000042045         | ~                                | UPLEVEL<br>DOWNLEVEL  | MICROSOF | т                       |               |                | Praduction    | 25<br>Solar Koye | 4<br>hatisind Kapi | 14<br>Returned Keys |
| M5test                                 |                                  |                       |          | 👗 Get Keys              | B Assign Keys | Ct Recall Keys | A Export Keys | a import Keys    | A Order            | and an and          |
| PBR Acknowledgen                       | nent Export                      |                       |          |                         |               |                |               |                  |                    |                     |
| PER REPORT UNIQUE ID                   | CONTRACT OF CONTRACT OF CONTRACT | CREATED DATE (L/TC) - | (iii)    | SEARCH                  | RESET         |                |               |                  |                    |                     |
| S PSK SEPORT UNKQUE ID                 | MS REPORT UNLIGHT                | 0                     | Ĵ        | MS RECEIVED DATE UTC    | CREATED BA    | MEDIC          | STATUS        |                  | VIE                | WORTHES             |
| ☑ TP95296E-1560-4779-9055-509393990580 | F 10F8301A-2040-4758             | BIID-ARF741EE0025     |          | 2018-02-07106-00-30-95  | 2018-02-077   | 05-48-28.367   | ACKNOWLED     | WEMENT RECEIVED  | U                  | W A                 |
| 2 0078DF6-844D-445C-9CA1-99529F008D    | 71 39MEXCA5-8881-4794            | BEIS-STOBERDCREDE     |          | 2018-02-05705-13-18-923 | 2018-02-057   | 05:32:06:367   | ACKNOWLED     | IEMENT RECEIVED  | M                  | W.A.                |
| ☑ 52573CD1-9082-420F-AA34-46D4CHICCH   | IC SERCESSE-SE79-4138-           | A30F-S0531EBECAAD     |          | 2018-01-04139-05-37.23  | 2016-01-04T   | w55:65.63      | ACKNOWLED     | WINENT RECEIVED  | VIE                | W 8                 |
| PIPATIB-BBAB-4817-AU00-173595C3C/F2    | 0A540400-8960-42A                | 8418-074903660525     |          | 2018-01-64711.52.56.927 | 2018-01-047   | 0.58.52.15     | ACKNOWLED     | SEMENT RECEIVED  | VIE                | W »                 |
| 2 823C718A-08C2-4488-83DA-38131861748  | CTREATOS-228E-4378-              | A101-384028066685     |          | 2018-01-04110-02-01.727 | 2016-03-041   | 97:50.36.0     | ACKNOWLED     | SIMENT RECEIVED  | vie                | w »                 |
| 5~                                     |                                  |                       |          |                         |               |                |               |                  | < 🗖                | 2 >                 |
|                                        |                                  |                       |          |                         |               |                | CLEAR         |                  | EURORI             | ().<br>().          |

#### 13) 選擇匯出到帳戶(OEM/DLP)

|                                           | -                                   |                         | 125                     | q 🧷 🔒                       | o 0 🔍                       |
|-------------------------------------------|-------------------------------------|-------------------------|-------------------------|-----------------------------|-----------------------------|
| KECROSOFT AGREEMENT S000042045            |                                     | EXPORT TO               |                         | House 25                    | 4 14<br>ramanga Asternation |
| MStest                                    | Motest                              |                         | and then                | 2 basel loss 2 inspect loss | A Cross and - New           |
| PBR Acknowledgement Expo                  | Ort CANCEL                          |                         | CONFILM                 |                             |                             |
| PER REPORT UNRQUE ID                      | - Osano date arto                   | Ш                       | AESET                   |                             |                             |
| S Parazost unique ID M                    | e keyokt unique in                  | MS RECEIVED DATE UTC    | CREATED DATE OTC        | status                      | VIEW DETAILS                |
| M 17452468-1560-4779-6055-5062839056887 7 | CHENDIA 2040-4718-8110-AAFT-ELEDIDD | 2018-02-07106-50-30.01  | 2010-02-07101-48-28-387 | ACONTINUED SEMENT RECEIVED  | NEW a                       |
| C DETREDER 6440-4400 OCA- STREETDIROTS    | INGICAS-BRAT 4774 EETS STORERCORDE  | 2010-02-03108-03-08-023 | 2016-00-01101-03-06-387 | ACONTINUED GEMONT RECEIVED  | MEW AV                      |
| 2 5257500 0082 4297 AA34 48040400000 8    | INCOME SETS 4130 A304 10531E0ECAAD  | 2018-01-09706-03-37-23  | 2018-01-14139-05-55-63  | ACONOMICOSIMINE RECEIVED    | NEW 5                       |
| 2 PENATE BAA JET ADD TETRICOR             | ATADADE 6440 4040 BATH OTAMODRASH   | 208-01-0471152/96/027   | 2018-01-04710-58-52.15  | ACUNOWSEDGEMENT RECEIVED    | with a                      |
| St externa and 4499-8004 anniwites        | 788705-3288-437V-A303-384038066685  | 2012-01-0473042203,727  | 30% 00 54724.10 36.4    | ACONTINUED GEMENT RECEIVED  | NEW &                       |
| 5.00                                      |                                     |                         |                         | CLEAR                       |                             |
| Legal Service & Support                   |                                     |                         |                         |                             |                             |

### 14) 點擊確認匯出所選的 PBR 確認

| Microsoft                                            |                                                    |                         | 122                        | q 🥭 🔒                       | 0 0                  |
|------------------------------------------------------|----------------------------------------------------|-------------------------|----------------------------|-----------------------------|----------------------|
| MStest                                               |                                                    | 👗 Get Keys              | 😫 Azsign Keys 🕒 Facal Keys | Z Export Keys & Import Keys | 1 Circler Keys Store |
| PBR Acknowledgement                                  | Export                                             |                         |                            |                             |                      |
| We are processing your downlined request. The system | n will staffly you when it is ready to its writes. |                         |                            |                             |                      |
| PER REPORT UNIQUE ID CREATED DV                      | אד נותן אווא כאגאדנס מאדנ וותכן ייניא<br>ניינין    | SEARCH                  | RESET                      |                             |                      |
| PER REPORT UNIQUE ID                                 | MS REPORT UNIQUE ID                                | NS RECEIVED DATE UTC    | CREATED DATE UTC           | STATUS                      | VEW DETAILS          |
| TF95296E-1590-4779-9055-50839300580F                 | 7CFR3D1A-2C40-4758-811D-A8F745EE0030               | 2018-02-07106-00-30-95  | 2018-02-07105-48-28.367    | ACKNOWLEDGEMENT RECEIVED    | view a               |
| 00718DF6 844D-445C 9CA1-91929FD08D71                 | 39AEICAS-8869 47F4-8E15-570968DC853E               | 2018-02-05105-13:18:923 | 2018-02-05105-12:06-367    | ACKNOWLEDGEMENT RECEIVED    | VIEW »               |
| S2573CD1-8982-420F-AA34-46D4C400C18C                 | BRICHGED SHITH-4118-A20F-SUS2IGEDCAAD              | 2018-01-09109-05-27-23  | 2018-01-09708:55:55.63     | ACKNOWLEDGEMENT RECEIVED    | VIEW 5               |
| FIFBATIB-88A4-4817-A030-073595C3C0F2                 | 5454D4D0 6660-4240-8418-074903666526               | 2018-01-04711/52/56/827 | 2018-01-04710;58:52.15     | ACKNOWLEDGEMENT RECEIVED    | VEW \$               |
| B290719A-0802-4468-83DA-387316879481                 | C7108705-2280-4377-A3D3-304028069CH5               | 2018-01-04710:02:01.727 | 2018-01-04709-50:56.8      | ACKNOWLIDGEMENT RECEIVED    | vew »                |
| 5 🗸                                                  |                                                    |                         |                            | CLEAR                       | COPCNT               |
| Legal Service & Support                              |                                                    | 0.2010.00 Spyth Instant |                            |                             |                      |

#### 15) 用戶將獲得警示訊息以下載匯出的檔案

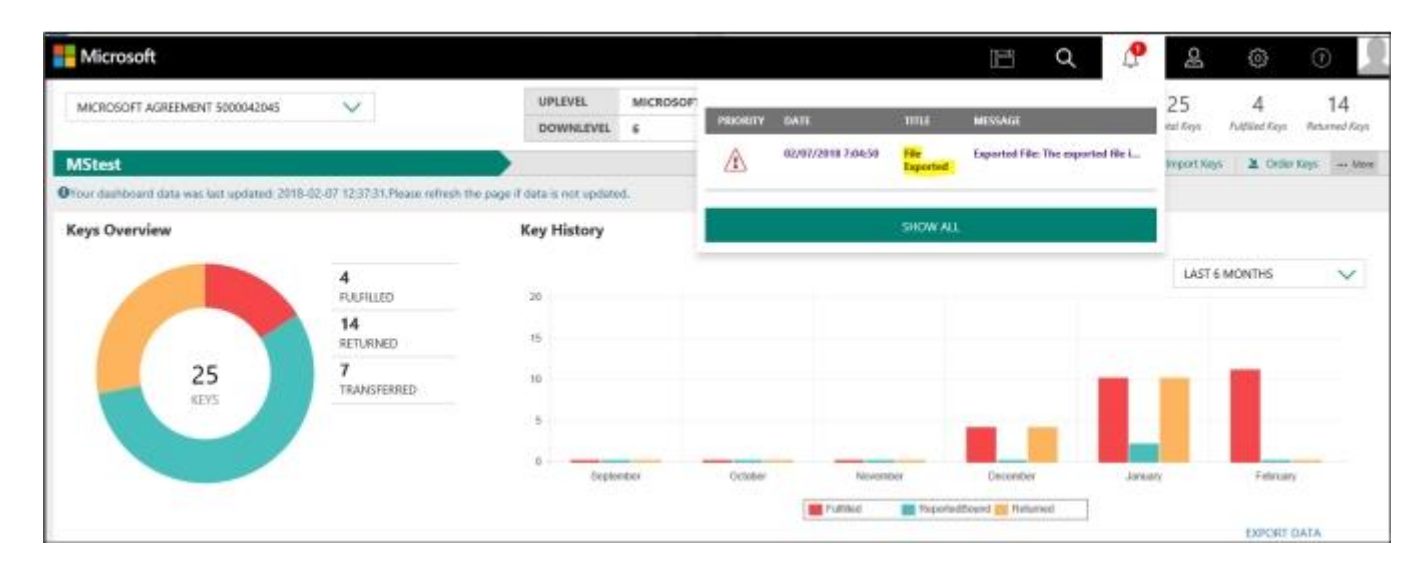

16) 在收到的 PBR 確認警示中點擊鏈接"點擊此處"或點擊"下載中心",以下載匯出的 PBR ACK 檔案

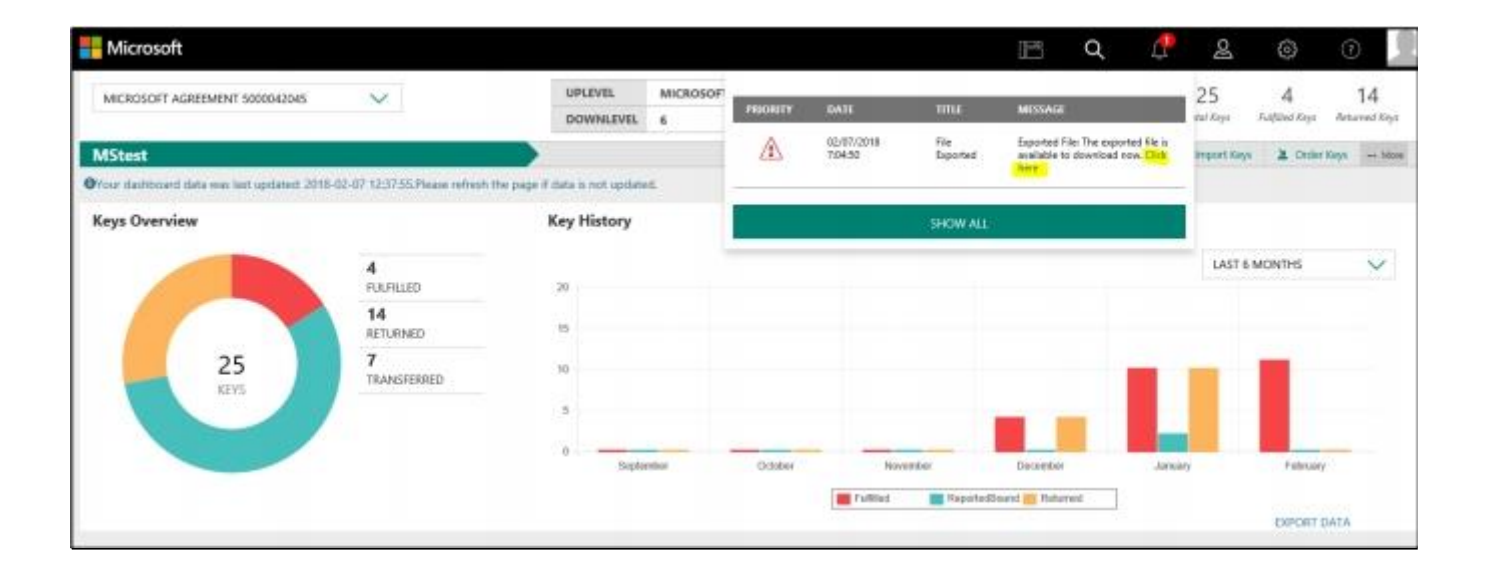

| E Microsoft                                 |                                  |                              |              |         |            |                  | E             | Q           | A &            | ۲               | 0                     |
|---------------------------------------------|----------------------------------|------------------------------|--------------|---------|------------|------------------|---------------|-------------|----------------|-----------------|-----------------------|
| MICROSOFT AGREEMENT 5000042045              | $\sim$                           | UPLEVEL<br>DOWNLEVEL         | MICROSO<br>6 | т       |            |                  |               | Productio   | a 25           | 4<br>Fußler Kes | 14<br>Activited Kitys |
| M5test                                      |                                  |                              |              |         | Get Kieys  | B Assign Keys    | C Recall Keys | E Saport Ke | a A Import Key | n 🔉 Orde K      | tyn More              |
| Orour dashboard data was last updated: 2018 | 1-02-07 14: 92:52 Please refresh | te page if data is not updat | ed.          |         |            |                  |               |             |                | -<br>A Report   | Cent.                 |
| Keys Overview                               |                                  | Key History                  |              |         |            |                  |               |             |                | ± Recurs        | keys.                 |
|                                             |                                  |                              |              |         |            |                  |               |             | 1457           | a officer       | report :              |
|                                             | 4<br>FULFILLED                   | 20                           |              |         |            |                  |               |             | Deal of        | Z INK           | anners .              |
|                                             | 14<br>RETURNED                   | 15                           |              |         |            |                  |               |             |                | A Drawlo        | ad Center             |
| 25                                          | 7                                | 10                           |              |         |            |                  |               | _           |                | • Marage        | Label                 |
| KEYS                                        | TRANSFERRED                      |                              |              |         |            |                  |               |             |                | Q Search (      | Orden :               |
|                                             |                                  | 5                            |              |         |            |                  | -             | _           |                | torage          | Extenses              |
|                                             |                                  |                              |              |         |            |                  |               |             |                | A 009.60        | ort.                  |
|                                             |                                  | Cospi                        | entre .      | Ostaber |            | Neveriber        | Decamber      | 6           | Zamany         | Q. Dynami       | c Store               |
|                                             |                                  |                              |              | Ful     | Rind 💼 Rep | stadiound 🗮 Rata | ted           |             | B Dandle       | Keys:           |                       |
|                                             |                                  |                              |              |         |            |                  |               |             |                | EXPORT D        | ATA.                  |

## 17) 從下載中心點擊"下載鏈接",以下載匯出的 PBR ACK 檔案

| Microsoft                                          |                      |                     |                          | 🖻 Q 🖉                       | g             | o 0                                   |
|----------------------------------------------------|----------------------|---------------------|--------------------------|-----------------------------|---------------|---------------------------------------|
| MICROSOFT AGREEMENT S000042045                     | UPLEVEL<br>DOWNLEVEL | MICROSOF            | SHOW                     | ALL                         | 25<br>#/Keye  | 4 14<br>Sulfiled Keys - Seturned Keys |
| MStest                                             |                      |                     | 👗 Get Keyn 🔯 Assign Keyn | 😋 Recall Keys 🕹 Export Keys | A Import Keys | 🔒 🔉 Order Keys 🛛 Mare                 |
| Download Center                                    |                      |                     |                          |                             |               | DOWNLOAD CENTER                       |
| RUE NAME                                           | FILE CONINT          | EXPORT ONTE         | LAST DOWNLOAD DATE       | ACTION                      |               | DOWNLOND                              |
| 988AckExport, 32, 23, 2018, Feb. 07, 07, 04, 49-op | 8                    | 02/07/2018 32:34:50 |                          | PBR Acknowledge more        |               | Described                             |
| 988AckExport 22, 23, 2318 Feb, 07 05, 54, 35-35p   |                      | 02/07/2018 11:28:35 | 02/07/2018 11:28:59      | PBR Acknowledgement         |               | Download                              |
| D99Eaport, 22, 23, 2019, Jan, 11, 94, 15, 14, ap   | 1.                   | 01/11/2018 1545/34  | 01/11/2018 15:45:36      | DPK Support                 |               | Described                             |
| DPNEaport_22_23_2018_Jav_11_98_11_23.zip           | 1                    | 01/11/2018 1543-29  | 01/11/2018 1542-53       | DPK Export                  |               | Dowsked                               |
| D990Export, 22, 23, 2018, Jan, 10, 09, 09, 21, stp |                      | 01/10/2010 2:19:22  | 01/10/2018 2.48-99       | DFK Suport                  |               | Download                              |
| 5 🗸                                                |                      |                     |                          |                             |               | < 1 >                                 |

## 18) 保存 PBR 匯出檔案

| Microsoft                                         |                                 |                                          |                             |                              | Œ                         | Q D                 | 8                | 0                   | 0                   |
|---------------------------------------------------|---------------------------------|------------------------------------------|-----------------------------|------------------------------|---------------------------|---------------------|------------------|---------------------|---------------------|
| MICROSOFT AGREEMENT 5000042045                    | ~                               | UPLEVEL<br>DOWNLEVEL                     | MICROSOFT 6                 |                              |                           | Production          | 25<br>Total Keyn | 4<br>Fullified Keys | 14<br>Anturned Keys |
| MStest                                            |                                 |                                          |                             | A Oct Keys B                 | Assign Keys 🖸 Recall Keys | E Export Keys       | 2 Import Keys    | A Order #           | leys                |
| Download Center                                   |                                 |                                          |                             |                              |                           |                     |                  | DOWNLOAD            | CENTER              |
| FEL NAME                                          |                                 | PLL COUNT                                | EXPORT DATE                 | LAST DOWN                    | CAD DATE                  | ACTION              |                  | DOWNLOAD            | £                   |
| PBRAckExport_22,23,2018;Feb;07;07;04;48.pp        |                                 | 3                                        | 92/07/2016 12:34:50         | 02/07/2018 2                 | 9407                      | PBR Advowledgement  |                  | Download.           |                     |
| PBRAikExport_22,23,2018;5ml;67,05;58,35.asp       |                                 | *: · · · · · · · · · · · · · · · · · · · | 02/07/2018 1928/35          | 02/07/2018 10                | 28.59                     | FER Advoordedgement |                  | Doveload            |                     |
| D9NExport, 22, 23, 2098, Jan, 11, 06, 15, 14, sip |                                 | 1                                        | 01/11/2018 19:45:54         | 01/11/2018 D                 | ace:                      | DPK Export          |                  | Download            |                     |
| DP6Export_22,23,2098_len_10_06_13_29.ztp          |                                 | 10                                       | 01/11/2010 11:43:25         | 01/11/2018 11-               | 4353                      | DPK Export          |                  | Download            |                     |
| DPKExport 32 23 2018 Jan 30 29 29 21 dp           |                                 | ŧ                                        | 01/10/2018 2:39-22          | 01/10/2018 2-                | 69                        | DPS Export          |                  | Download            |                     |
| 5 ~                                               |                                 |                                          |                             |                              |                           |                     | <                | 1                   | >                   |
|                                                   |                                 |                                          |                             |                              |                           |                     |                  |                     |                     |
| De                                                | o you want to open or save PBRA | ckDaport,22,23,2018,34b,                 | 07_07_04_48.alp (4.15.42) ( | irom stage-digital operation | non microsoft.com?        |                     |                  |                     |                     |
| Legal Service & Support                           |                                 |                                          |                             |                              | Open Seve                 | * Cancel            |                  |                     |                     |